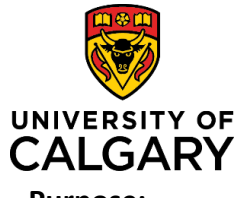

# **Quick Reference Guide**

| Purpose:       | As an Approver you will review and approve a researcher's Pre-Award application before it is processed by the Research Services Office.                                                            |
|----------------|----------------------------------------------------------------------------------------------------|
| Audience:      | Approver roles (e.g., Department Heads, ADRs, Dean, Research Administrator). Pls will also display in the Academic Approvals section when a Team Member or Co-I submits a record for their review. |
| Pre-requisite: | Researcher (PI) has submitted their Pre-Award Application for academic approval.                                                                                                    |

Important: Records can <u>only</u> be approved from the Things to do list on your dashboard. If you view a record in any other way, you must return to your Things to do list to approve it.

# Step 1:

Click **Pre-Award/Applications pending approval** in the **Things to do** section of the *Dashboard*.

#### Step 2:

Click the blue hyperlinked title to open a record. The record opens to the approval page.

 Things to do

 7 Pre-Award/Applications pending approval

 RMS20-38295770: DM Test record January 12th; Reglin, Paul - Clinical Neurosciences

 Last edited by Worknow Relis on TSIO 172020 at 0.335 AM

From this *approval page*, you can either:

- approve/not approve a record,
- enter approver comments, or
- open the full record (to review it).

# To approve a record: Step 1:

Click Save & Progress.

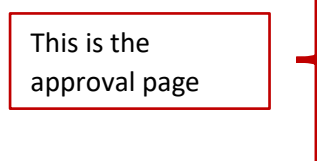

| Pre-Award/Application                                                                                                    | n to be approved                                                                                                    |                                                                                  |                        |                   |
|----------------------------------------------------------------------------------------------------|----------------------------------------------------------------------------------------------------|----------------------------------------------------------------------------------|------------------------|-------------------|
|                                                                                                    | n to be approved                                                                                                    |                                                                                  |                        |                   |
| Click on the blue pend                                                                                                    | cil to review the pre-award                                                                                                    | d/application submitted for you                                                  | ir approval            |                   |
| Pre-Award/Application                                                                                                    | on                                                                                                    |                                                                                  | RF<br>Reviewed?        |                   |
| RMS20-46122203:                                                                                                    |                                                                                                    | /                                                                                | No                     | Ĩ                 |
| Description *                                                                                                    |                                                                                                    |                                                                                  |                        |                   |
| Approval by Associate D                                                                                                    | )ean (Research)                                                                                                    |                                                                                  |                        |                   |
| Note to approver(s)                                                                                                    |                                                                                                    |                                                                                  |                        |                   |
|                                                                                                    |                                                                                                    |                                                                                  |                        |                   |
|                                                                                                    |                                                                                                    |                                                                                  |                        |                   |
|                                                                                                    |                                                                                                    |                                                                                  |                        |                   |
| Approver comments                                                                                                    |                                                                                                    |                                                                                  |                        |                   |
|                                                                                                    |                                                                                                    |                                                                                  |                        |                   |
|                                                                                                    |                                                                                                    |                                                                                  |                        |                   |
|                                                                                                    |                                                                                                    |                                                                                  |                        |                   |
| Prior approver comm                                                                                                    | ents                                                                                                    |                                                                                  |                        |                   |
| Prior approver comm                                                                                                    | ents<br>Approval Date                                                                                                    | Comments                                                                         |                        |                   |
| Prior approver comm Approver Taylor, Valerie                                                                                                    | Approval Date 2020-05-29 11:56:13                                                                                                    | Comments                                                                         |                        |                   |
| Prior approver comm<br>Approver<br>Taylor, Valerie                                                                                                    | Approval Date           2020-05-29           11:56:13                                                                                               | Comments                                                                         |                        |                   |
| Prior approver comm Approver Taylor, Valerie Note: Changing the st                                                                                         | Approval Date           2020-05-29           11:56:13                                                                                               | Comments                                                                         | contents and condition | one of this grant |
| Prior approver comm Approver Taylor, Valerie Note: Changing the st application. It is equiva                                                               | Approval Date<br>2020-05-29<br>11:56:13<br>atus to 'Approved' indicates<br>ient to a digital signature.                                             | Comments approval and acceptance of the                                          | contents and condition | ons of this grant |
| Prior approver comm<br>Approver<br>Taylor, Valerie<br>Note: Changing the st<br>application. It is equiva<br>Ensure you are awar                            | Approval Date 2020-05-29 11:56:13 autors to Approved' indicates ient to a digital signature. re of what your approval n                             | Comments<br>approval and acceptance of the<br>means:                             | contents and condition | ons of this grant |
| Prior approver comm<br>Approver<br>Taylor, Valerie<br>Note: Changing the st<br>application. It is equiva<br>Ensure you are awar<br>http://www.ucalgary.ca/ | Approval Date 2020-05-29 11:56:13 atus to 'Approved' indicates itent to a digital signature. re of what your approval n 'research/researchers/apply | Comments approval and acceptance of the means: -grants/grant-application-signatu | contents and condition | ons of this grant |
| Prior approver comm<br>Approver<br>Taylor, Valerie<br>Note: Changing the st<br>application. It is equiva<br>Ensure you are awar<br>http://www.ucalgary.ca/ | Approval Date 2020-05-29 11:56:13 alus to 'Approved' indicates ident to a digital signature. re of what your approval n research/researchers/apply  | Comments approval and acceptance of the means: -grants/grant-application-signatu | contents and condition | ons of this grant |

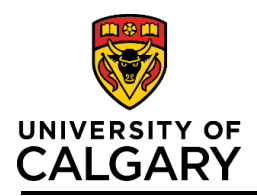

# **Quick Reference Guide**

#### Step 2:

Select the status:

- Approved record proceeds to the next queued approver whose status changes to <u>Pending.</u>
- Not approved record returned to PI for additional information or changes. All approvals are discarded and the status of the record returns to <u>In Preparation</u>.
- **Return to PI for further information** record returned to PI for additional information or changes. Prior approvals are retained and the status of the record remains as <u>Submitted for Approval</u>.

Step 3: Click Save & Set Status.

| Approved<br>Selecting this status<br>ink signature                                     | is the digital equivalent of an                                                                     |
|----------------------------------------------------------------------------------------|----------------------------------------------------------------------------------------------------|
| Not approved<br>Item returned to the R<br>changes. All approve<br>be discarded by sele | Pl for additional information or<br>als (including earlier ones) <u>will</u><br>ecting this status. |
| Return to PI for<br>Item returned to the F<br>Earlier approvals will<br>this status.   | further information<br>PI for additional information.<br>I <u>not</u> be discarded by selecting     |

Note: The status of the record remains as Submitted for Approval until all academic approvals are completed. Once the last approver provides approval, the record's status will change to <u>For Intake by Research Services</u>.

#### To enter approver comments:

#### Step 1:

Under the Approver comments heading, add any comments that you want the PI to see. These will also be visible to other people in the approver chain but not the PI.

| Approver comments |  |     |
|-------------------|--|-----|
|                   |  |     |
|                   |  |     |
|                   |  | .:: |

# To review the details of a record prior to approving it:

Step 1:

From the *approval page,* click the blue pencil icon.

| ey Information *                                                                     |                         |  |
|--------------------------------------------------------------------------------------|-------------------------|--|
| e-Award/Application to be approved                                                   |                         |  |
|                                                                                      |                         |  |
| lick on the <b>blue pencil</b> to review the pre-award/application submitted for you | r approval              |  |
| lick on the <b>blue pencil</b> to review the pre-award/application submitted for you | r approval RF Reviewed? |  |

# Step 2:

Review the details of the pre-award/application by scrolling down to see the application details and documents. When reviewing the application you can click on the document icons to download *Letters of Support* and other supporting *Documents*. Approvers can also add documents if needed.

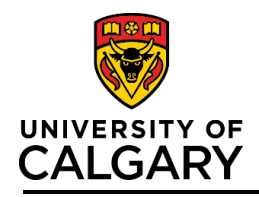

# **Approve Pre-award Record**

# **Quick Reference Guide**

Navigate to this page to view Pre-award details and supporting documents. This screen will have 3 tabs:

- Key Information
- Approvals
- Notice of Award

You cannot Approve applications or edit fields from this view. Click Cancel & return to go back to the approval page.

| Key Information<br>Complete the fields on this tab - all<br>Remember to attach a copy of you<br>Type of Application * ? | mandatory fields are indical<br>r application in the Documer | ted by an asterisk (*).<br>Its section before submitting | g for approvals. |
|----------------------------------------------------------------------------------------------------|--------------------------------------------------------------|----------------------------------------------------------|------------------|
| Complete the fields on this tab - all Remember to attach a copy of you                                                  | mandatory fields are indical<br>r application in the Documer | ted by an asterisk (*).                                  | g for approvals. |
| Remember to attach a copy of you                                                                                        | r application in the Documer                                 | nts section before submitting                            | g for approvals. |
| Type of Application * 📀                                                                                                 |                                                              |                                                          | ,                |
| Type of Application * 📀                                                                                                 |                                                              |                                                          |                  |
|                                                                                                    |                                                              |                                                          |                  |
| Grant - Full Application                                                                                                |                                                              | ~                                                        |                  |
| RMS # 🕜                                                                                                    |                                                              |                                                          |                  |
| Automatically filled in when saved                                                                                      | for the first time)                                          |                                                          |                  |
| RMS20-39570043                                                                                                    |                                                              |                                                          |                  |
|                                                                                                    |                                                              |                                                          |                  |

# Step 3:

To view the approval chain, click the Approvals & Comments tab to view approvers.

Note: Only when an approver has a Status of <u>Pending approval</u> can they approve or not approve a Pre-award record. At that point, this record will appear in their Dashboard Things to do list. The\_next approver(s) in the queue display as <u>Queued for Approval</u>.

| Key Information * |                              | Approvals & Comme    | nts                  | Notice of Decision |                                                            |                                                                                |   |  |
|-------------------|------------------------------|----------------------|----------------------|--------------------|------------------------------------------------------------|--------------------------------------------------------------------------------|---|--|
| Approvals         |                              |                      |                      |                    |                                                            |                                                                                |   |  |
| Academic          | Approvals                    |                      |                      |                    |                                                            |                                                                                |   |  |
|                   | Description                  |                      | Status               |                    | Approval By                                                |                                                                                | T |  |
| 1 🗸               | Approval by De<br>Equivalent | epartment Head /     | Pending a            | approval           | Pike, G. Bruce; Walker, Richard Edward Allan               |                                                                                |   |  |
| 2 🗸               | Review by Res                | search Administrator | Queued f<br>approval | or                 | Beug-Jang,<br>Pringle, Jess<br>Schroder, Ke<br>Westgard, C | Patty; Gabel, Ryan;<br>sica; Rai, Cristina;<br>elly; Slobozian, Jenna;<br>lint |   |  |
| 3 🗸               | Approval by As<br>(Research) | ssociate Dean        | Queued f<br>approval | or                 | MacQueen,<br>Jonathan Ba<br>William; Zan                   | Glenda; Meddings,<br>sil; Turner, Raymond<br>nponi, Gerald                     |   |  |

Note: The names listed under *Approval By* are all the people who can provide that level of approval. Each row only requires one of the people listed in that row for approval.

# Step 4:

When your review is done, click **Cancel & Return.** This will exit the review screens and take you back to the initial approval screen where you can approve the record (see page 1 above).

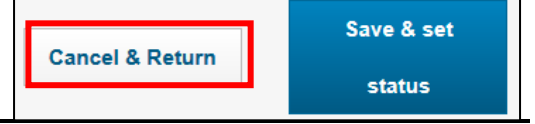